## 「利用状況」の使い方

ログイン後に利用できる機能です(パスワードを発行していないかたは利用できません)。

- 🙂) 現在借りている資料と予約中の資料が確認できます。
- (\*\*) 借りている資料の貸出期間延長ができます。
  - \*予約が続いている資料や、返却期限を過ぎた資料、一度延長した資料など、延長できない資料もあります。
  - \*延長期間は、手続きをした日から15日間です。
- 🕒 予約した資料を順番予約(指定の資料を指定の順番で確保できる機能)ができます。
  - \*上下巻など、順番によみたい資料を予約する時に便利です。下巻の順番が早くても、上巻が確保 できるまで、下巻は用意されません。
  - \* セットで届く予約ではありません。例えば、上巻がご用意できた直後に下巻もご用意できれば、 上下巻がそろった状態でのお貸出になります。逆に、予約件数が多い場合などは、上巻の利用が 終わっても、下巻がしばらくご用意できない場合もあります。
  - \* 未所蔵の資料(カウンターでのみリクエスト可)も、順番の設定ができますが、他市町村等から 借用する資料等に関しては、順番通りにご用意できない場合があります。

(\*\*) 予約中の資料の取り消しができます。

\*受け取り可能となっている資料の取り消しはできません。その場合は、受け取りを指定した 図書館へご連絡ください。

(・)受取館の変更ができます

例えば、予約時に受取館を誤って指定してしまった場合などに受取館の変更ができます。

\*受け取り可能となっている資料の受取館の変更はできません。その場合は、現在受取館とな っている図書館へご連絡ください。 😬 借りている資料と予約中の資料を確認するには...

「利用状況」を選択すると、右側画面上部に貸出中の資料、下部に予約中の資料が表示されます。 ☆予約資料の状況を確認するには、予約中の資料の画面から、「状態 予約順位」をご覧くだ さい。

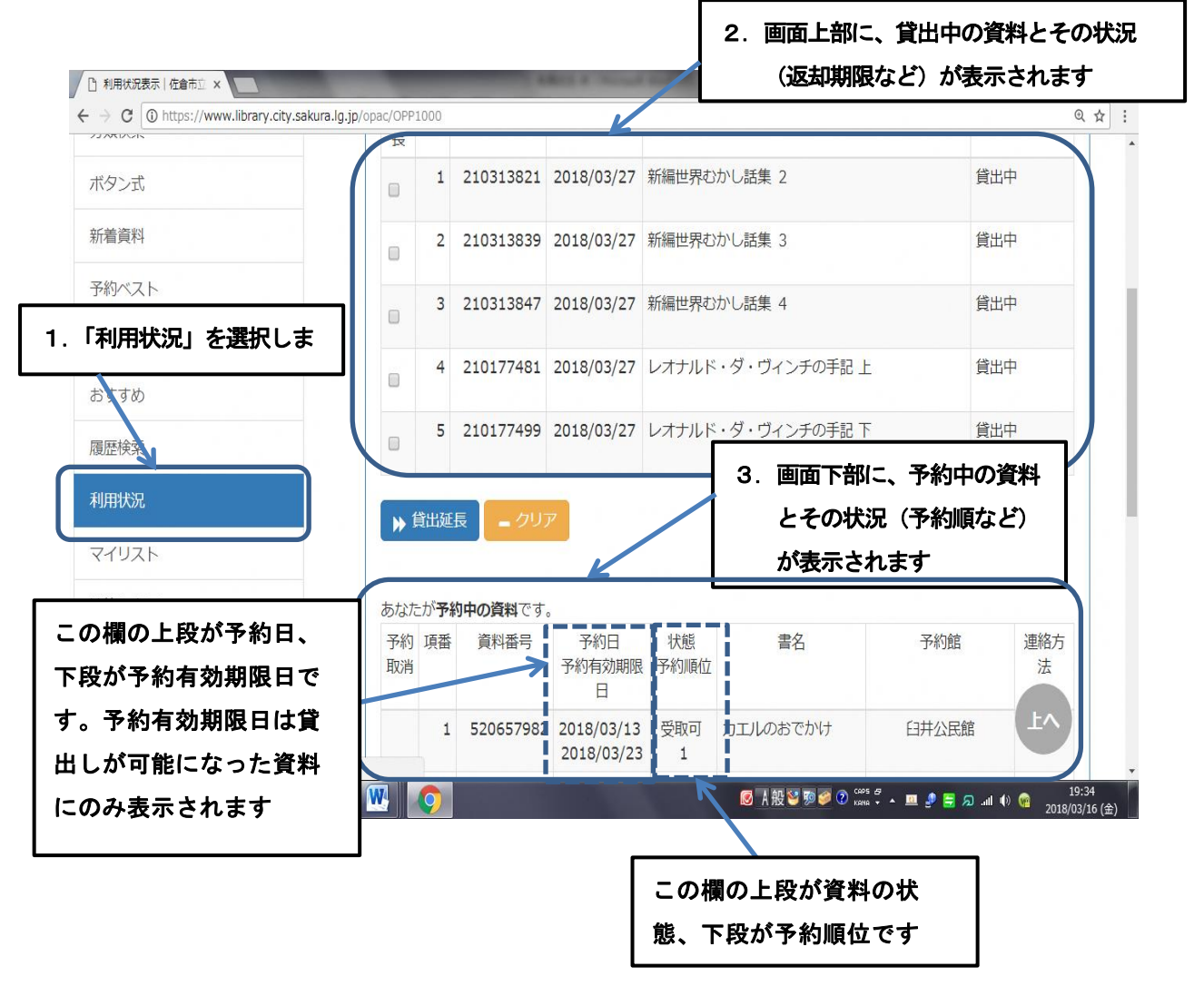

- \*資料の状態について
  - 「受取可」... 資料が用意できています。予約有効期限日(=図書館で取り置きをしておく期 限)を確認し、期限までに予約をしたかたの貸出カードをお持ちのうえ(カー ドがあれば、代理のかたでも受け取りが可能)、図書館へご来館ください

「予約中」... 順番待ちの状態です。「予約中」の下に表示される数字が、現在の順番です。

「回送中」...確保した資料を、受け取りを指定した図書館へ搬送中、または次回の搬送日に搬送する状態です。「回送中」でも、搬送便の都合上、即日にご用意できるとは限りません。「受取可」となってからご来館されることをお勧めします。

(ご)借りている資料の貸出期間を延長するには...

1. 貸出中の資料から、延長したい資料をチェックし、「貸出延長」をクリックします。
 \* 延長ができない資料には、「状態 備考」欄に、「貸出中(延長不可)」と表示されます。

| 索キーワード Q 検索 | 利用物  | 利用状况表示             |                    |            |                   |          |  |  |  |  |
|-------------|------|--------------------|--------------------|------------|-------------------|----------|--|--|--|--|
| コレンダー       | あなけ  | こ(こ <mark>貸</mark> | <b>出中の資料</b> です    | •          |                   |          |  |  |  |  |
| 洋細検索        | 貸出   | 項番                 | 資料番号               | 返却期限日      | 書名                | 状態<br>備考 |  |  |  |  |
| 力類検索        | 延長   |                    |                    |            |                   |          |  |  |  |  |
| ボタン式        | •    | 1                  | 210313821          | 2018/03/27 | 新編世界むかし話集 2       | 貸出中      |  |  |  |  |
|             | t.T  |                    | <b>+</b> +         | 2018/03/27 | 新編世界むかし話集 3       | 貸出中      |  |  |  |  |
|             | モナエッ | 90                 | <b>ノ ま 9</b><br>.7 | 2018/03/27 | 新編世界むかし話集 4       | 貸出中      |  |  |  |  |
| 讎一覧         |      | 4                  | 210177481          | 2018/03/27 | レオナルド・ダ・ヴィンチの手記 上 | 貸出中      |  |  |  |  |
| らすすめ        |      | 5                  | 210177499          | 2018/03/27 | レオナルド・ダ・ヴィンチの手記 下 | 貸出中      |  |  |  |  |
| 川用状況        |      |                    |                    |            |                   |          |  |  |  |  |
|             | 71 🕨 | 貸出延                | 長 - クリ             | P          |                   | (FV)     |  |  |  |  |

2. 延長が受付されます。

\*この画面では、3月16日に、3月27日返却予定の資料を延長手続きしています。 この場合、3月16日から15日間の延長で、返却期限日は3月30日となります。

| 東京モーリード                                       | 利用物 | <i>∜</i> 況表∂            | <u></u>                                                    |                                                           |                                                              |                  |
|-----------------------------------------------|-----|-------------------------|------------------------------------------------------------|-----------------------------------------------------------|--------------------------------------------------------------|------------------|
| カレンダー                                         | あなた | こ(こ <mark>貸)</mark>     | <b>出中の資料</b> です                                            | 0                                                         |                                                              |                  |
| 詳細検索                                          | 貸出  | 項番                      | 資料番号                                                       | 返却期限日                                                     | 書名                                                           | 状態 備考            |
| 分類検索                                          | 延長  |                         |                                                            |                                                           |                                                              |                  |
| ボタン式                                          |     | 1                       | 210313821                                                  | 2018/03/27                                                | 新編世界かれ、新集 つ                                                  | 谷业市              |
|                                               |     |                         |                                                            |                                                           | ────   * 延長の手続が受付さ                                           | おたという I          |
| 新着資料                                          |     | 2                       | 210313839                                                  | 2018/03/27                                                | 新編世界                                                         |                  |
| 新着資料<br>予約ベスト                                 |     | 2                       | 210313839<br>210313847                                     | 2018/03/27                                                | 新編世界<br>表示です<br>新編世界                                         |                  |
| 新着資料<br>予約ベスト<br>雑誌一覧                         |     | 2                       | 210313839                                                  | 2018/03/27<br>2018/03/27                                  | 新編世界<br><b>表示です</b><br>新編世界                                  |                  |
| 新着資料<br>予約ベスト<br>雑誌一覧<br>おすすめ                 |     | 2<br>3<br>4<br>5        | 210313839<br>210313847<br>210177481<br>210177481           | 2018/03/27<br>2018/03/27<br>2018/03/27<br>2018/03/27      | 新編世界<br>表示です<br>新編世界<br>-オナルド・ダ・ヴィンチの手記上<br>-オナルド・ダ・ヴィンチの手記上 | 延長受付済み 延長受付済み    |
| 新着資料<br>予約ベスト<br>雑誌一覧<br>おすすめ<br>履歴検索         |     | 2<br>3<br>4<br>5        | 210313839<br>210313847<br>210177481<br>210177481           | 2018/03/27<br>2018/03/27<br>2018/03/27<br>2018/03/27      | 新編世界<br>表示です<br>新編世界<br>ノオナルド・ダ・ヴィンチの手記上<br>ノオナルド・ダ・ヴィンチの手記下 | 延長受付済み<br>延長受付済み |
| 新着資料<br>予約ベスト<br>雑誌一覧<br>おすすめ<br>履歴検索<br>利用状況 |     | 2<br>3<br>4<br>5<br>f出延 | 210313839<br>210313847<br>210177481<br>210177499<br>長 _ クリ | 2018/03/27<br>2018/03/27<br>2018/03/27<br>2018/03/27<br>2 | 新編世界<br>新編世界<br>・オナルド・ダ・ヴィンチの手記上<br>・オナルド・ダ・ヴィンチの手記下         | 延長受付済み<br>延長受付済み |

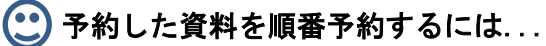

1. 予約中の資料の画面下に表示されている「予約受取順指定」をクリックします。

| C https://www.library.city.sakura.lg. | jp/opac/OPP3     | 100       |                          | , ,                      |           |               |                       | Q        |
|---------------------------------------|------------------|-----------|--------------------------|--------------------------|-----------|---------------|-----------------------|----------|
|                                       |                  | 3         |                          | 2018/03/15               | 予約中<br>1  | おしりポケット       | 臼井公民館 ▼               | 連絡▼      |
|                                       |                  | 4         | 520064098                | 2018/03/15<br>2018/03/24 | 受取可<br>1  | こすずめのぼうけん     | 臼井公民館                 | 連絡不<br>要 |
|                                       |                  | 5         | 5200395 <mark>0</mark> 4 | 2018/03/15<br>2018/03/24 | 受取可<br>1  | ヤギとライオン       | 臼井公民館                 | 連絡不<br>要 |
|                                       |                  | 6         | 520234493                | 2018/03/15<br>2018/03/24 | 受取可<br>1  | ちいさな魔女リトラ     | 臼井公民館                 | 連絡不<br>要 |
|                                       |                  | 7         |                          | 2018/03/15               | 予約中<br>81 | 騎士団長殺し 第1部    | 臼井公民館  ▼              | 連絡▼      |
|                                       |                  | 8         |                          | 2018/03/16               | 予約中<br>69 | 騎士団長殺し 第2部    | 臼井公民館 ▼               | 連絡▼      |
|                                       |                  | ·約取;      | 肖 🛉 予約創                  | 該更 - ク<br>ポレフ 本再         | ,<br>₩    | ▶ 予約受取順指定     |                       |          |
| 1.「予約順受<br>* 状態が「                     | )<br>指定」<br>一受取可 | をして       | クリック<br>こなってI            | します<br>いる資料              |           |               |                       | Ev-      |
| (順番指                                  | 定でき              | _ ·<br>±+ | ± 6,                     |                          |           | 👩 A 般 🐸 🖻 🥔 🕄 | 195 & 🔺 😐 🤌 🚍 🔎 all 🌵 | 20:16    |

予約受取順を指定したいグループを指定します。予約中の本(資料左側に「▼」マークが表示されます)に限り予約受取順指定ができます。グループはA~Eまで、5つ指定できます。

ここでは、『騎士団長殺し』の第1部と第2部の受取順を指定してみます。

3.「登録」をクリックします。

| □ 予約受取順指定   佐倉市 ×                                |                                         |                                                       |
|--------------------------------------------------|-----------------------------------------|-------------------------------------------------------|
| ← → C ③ https://www.library.city.sakura.lg.jp/op | ac/OPP3100                              | @☆:                                                   |
| 新看員科 予約ベスト                                       | こすずめのぼうけん<br>ルース・エインワース                 | 受取可                                                   |
| 雑誌一覧                                             | ヤギとライオン<br>内田 莉莎子                       | 受取可                                                   |
| おすすめ                                             | <sup>ちいさ</sup><br>広野 2.「▼」をクリックし        | 、予約受取順を指定したいグ                                         |
| 履歴検索                                             | ▲ ・ ・ ・ ・ ・ ・ ・ ・ ・ ・ ・ ・ ・ ・ ・ ・ ・ ・ ・ | す                                                     |
| 利用状況                                             | A <sup>騎士回</sup>                        | 大で5つのグループ分けがで                                         |
| 7777                                             | きます                                     |                                                       |
| 連絡先変更                                            | + 登録                                    |                                                       |
|                                                  |                                         |                                                       |
| 3. クルーノを相圧した後                                    | •<br>ルプ                                 |                                                       |
| 「登録」をクリックします                                     |                                         |                                                       |
| (受取順の指定は、以降の                                     | ס                                       | Fv                                                    |
| 操作になります)                                         | <ul> <li>○ A 投 S 更 S</li> </ul>         | 、<br>② coos & エロ 訳 言 わ (1 小 雪 20:42<br>2018/03/16 (金) |

 4. 受取順指定画面に移動します。セット欄右の「受取順」を確認し、順番を変更したい場合は、 画面下「受取順指定」をクリックします。

| □ 予約受取順指定   佐倉市 ×                                                                                                    | -         | Adding at record and the                                                                                                    |                            |
|----------------------------------------------------------------------------------------------------|-----------|----------------------------------------------------------------------------------------------------|----------------------------|
| ← → C ③ https://www.library.city.sakura.lg.jp/opad                                                                                                    | :/OPP3100 |                                                                                                    | Q & :                      |
|                                                                                                    | TUR       |                                                                                                    | ×                          |
| 詳細検索                                                                                                    | A • 1     | 騎士団長殺し 第1部<br>村上 春樹                                                                                                    | 予約中                        |
| 分類検索                                                                                                    | A • 2     | 騎士団長殺し 第2部<br>村上 春樹                                                                                                    | 予約中                        |
| 「受取順」を確認します                                                                                                    |           | カエルのおでかけ<br>高畠 那生                                                                                                    | 受取可                        |
| ・         ・         く         ト           予約ベスト         -         -         -         -         -         -         -         -         -         -         -         -         -         -         -         -         -         -         -         -         -         -         -         -         -         -         -         -         -         -         -         -         -         -         -         -         -         -         -         -         -         -         -         -         -         -         -         -         -         -         -         -         -         -         -         -         -         -         -         -         -         -         -         -         -         -         -         -         -         -         -         -         -         -         -         -         -         -         -         -         -         -         -         -         -         -         -         -         -         -         -         -         -         -         -         -         -         -         -         -         - </td <td></td> <td>こすずめのぼうけん<br/>ルース・エインワース</td> <td>受取可</td> |           | こすずめのぼうけん<br>ルース・エインワース                                                                                                    | 受取可                        |
| 雑誌一覧                                                                                                    |           | ヤギとライオン<br>内田 莉莎子                                                                                                    | 受取可                        |
| おすすめ                                                                                                    |           | ちいさな魔女リトラ<br>広野 多珂子                                                                                                    | 受取可                        |
| 順番を変更したい場合は                                                                                                    |           | かえるさんのおいけ<br>なかの ひろたか                                                                                                    | 受取可                        |
| 「受取順指定」をクリックし                                                                                                    | •         | おしりポケット<br>ゆうき えつこ                                                                                                    | 予約中                        |
| ます。そのままの順番でいい                                                                                                    | 4         |                                                                                                    |                            |
| 場合は、クリックする必要は                                                                                                    | 登録 🔶 🤧    | 受取順指定 く 戻る                                                                                                    | ±^                         |
| ありません                                                                                                    |           | ⌀ 人般 🔮 駒 🥔 😨                                                                                                    | cors ∂<br>καια • • ■ ₽ ☴ ฦ |
|                                                                                                    |           | BECKENTER OF THE OWNER OF THE OWNER OF THE OWNER OF THE OWNER OF THE OWNER OF THE OWNER OF THE OWNER OF THE OWNER OF THE OWNER OF THE OWNER OF THE OWNER OF THE OWNER OF THE OWNER OF THE OWNER OF THE OWNER OF THE OWNER OF THE OWNER OF THE OWNER OWNER OF THE OWNER OWNER OWNER OWNER OWNER OWNER OWNER OWNER OWNER OWNER OWNER OWNER OWNER OWNER OWNER OWNER OWNER OWNER OWNER OWNER OWNER OWNER OWNER OWNER OWNER OWNER OWNER OWNER OWNER OWNER OWNER OWNER OWNER OWNER OWNER OWNER OWNER OWNER OWNER OWNER OWNER OWNER OWNER OWNER OWNER OWNER OWN | 2018/03/18 (金)             |

5.「↑上へ」をクリックすると順番が上位に、「↓下へ」をクリックすると順番が下位に変更されます。順番を指定したら、「登録」をクリックすると、順番の変更が完了します。

| □ 予約受取順設定   佐倉市 ×                               | COLUMN TWO IS NOT                       | CALL STREET, STREET, STREET, STREET, STREET, STREET, STREET, STREET, STREET, STREET, STREET, STREET, STREET, ST |                                  |
|-------------------------------------------------|-----------------------------------------|----------------------------------------------------------------------------------------------------|----------------------------------|
| ← → C () https://www.library.city.sakura.lg.jp, | /opac/OPP3100                           |                                                                                                    | @☆:                              |
| 検索キーワード Q 検索                                    | 予約受取順設定                                 |                                                                                                    | ^ ^                              |
| カレンダー                                           | セットの受取順を設定し登録を押して                       | 「↓下へ」をクリックすると、<br>順番が下位になります                                                                                    |                                  |
| 詳細検索                                            | ►B セット                                  |                                                                                                    |                                  |
| <sup>分類検索</sup> 「↑上へ」をクリ                        | ックすると、                                  |                                                                                                    |                                  |
| ボタン式 順番が上位になり                                   | ます 19754                                |                                                                                                    | リレンジロ                            |
| 新着資料                                            | [2] [2] [2] [2] [2] [2] [2] [2] [2] [2] | 著者名/年月日号                                                                                                    | 1人民                              |
| 予約ベスト                                           | A 1                                     | ↓下へ<br>射士団長殺し 第1部<br>力上 春樹                                                                                      | 予約中                              |
| 雑誌一覧                                            |                                         | 騎士団長殺し 第2部<br>村上 春樹                                                                                             | 予約中                              |
| おすすめ                                            |                                         |                                                                                                    |                                  |
| 履歴検索                                            | + 登録 く 戻る                               |                                                                                                    |                                  |
| 利用状況                                            |                                         |                                                                                                    | FA                               |
| マイリスト                                           |                                         | _                                                                                                    |                                  |
| 順番を指定したら「登録」                                    | 」をクリックします                               | Ø A 搬 🍹 聊 🥔 Ø 📖 👶 × 💻 🝠 🗮 🗩                                                                                     | II (I) @ 20:48<br>2018/03/16 (金) |

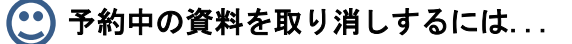

- 1. 予約を取り消したい資料をチェックします
- 2. 画面下部の「予約取消」をクリックします。

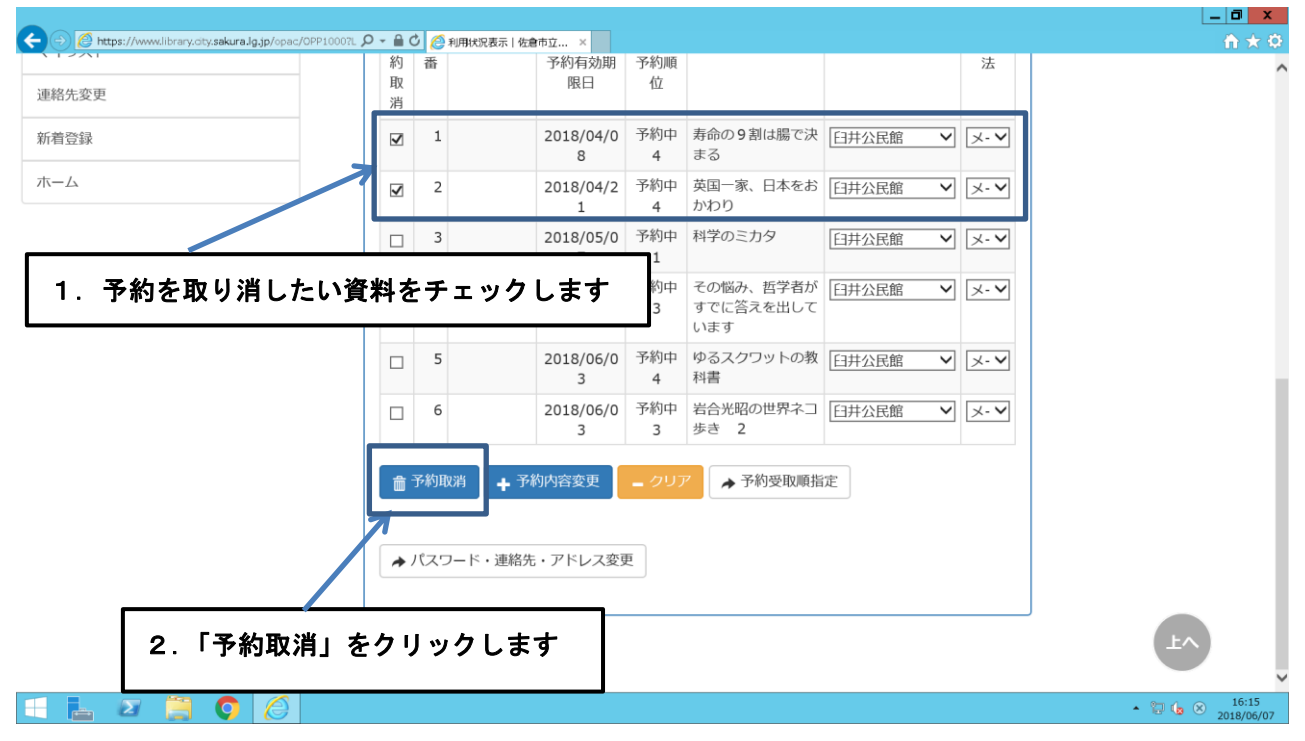

🕑 受取館の変更をするには...

- 1. 受取館を変更したい資料の隣に表示されている予約館にある v のマークをクリックし、表示 された図書館名から、受取をしたい図書館を選択します。
- 2. 「予約内容変更」をクリックします。

|          |                                             |                 |           |                |          |                 |            |        |       | _ 0 X      |
|----------|---------------------------------------------|-----------------|-----------|----------------|----------|-----------------|------------|--------|-------|------------|
|          | os://www.library.city.sakura.lg.jp/opac/OPP | P10007L 🔎 → 🔒 🤇 | 2 🧷 利用状況表 | 示   佐倉市立 ×     | TT (burr |                 |            |        |       | n 🛧 🌣      |
|          |                                             | 利               | 畨         | 予約有効期          | 予約順      |                 |            | 法      |       | ^          |
| 連約       | 予約館の隣にま                                     | 表示され            | ている       | 「v」をク          | 715.5    | · ~             |            |        |       |            |
| 新才       |                                             |                 |           |                |          | 割は腸で決           | 臼井公民館      | ✓ ×- ✓ |       |            |
|          | すると、各図書                                     | 「館の名            | 前が一       | 覧で表示さ          | ち れま     | す               |            |        |       |            |
| 木-       | ので 亦面 1                                     | とい図書            | 倍た澤       |                |          | (日本をお           | 臼井公民館      | ⊻ ⊻-⊻  |       |            |
|          |                                             |                 | 話と思       | いしより           |          |                 |            |        |       |            |
|          |                                             |                 | 3         | 2018/05/0      | 予約中<br>1 | 科子のミカタ          | 日井公民館      | ✓ 🗵 ✓  |       |            |
|          |                                             |                 | 4         | 2018/05/2      | 予約中      | その悩み、哲学者が       | F3并公民館     | V X-V  |       |            |
|          |                                             |                 |           | 0              | 3        | すでに答えを出し        |            |        |       |            |
|          |                                             |                 |           |                | 745      |                 |            |        |       |            |
|          |                                             |                 | 5         | 2018/06/0<br>3 | 予約中<br>4 | ゆるスクワットの教<br>科書 | 日井公民館      | ✓ 🗵 ✓  |       |            |
|          |                                             |                 | 6         | 2018/06/0      | 予約中      | 岩合光昭の世界ネコ       | F3并公民館     | V X-V  |       |            |
|          |                                             |                 |           | 3              | 3        | 歩き 2            | 11/12/2010 |        |       |            |
|          |                                             |                 |           |                | 1        |                 |            |        |       |            |
|          |                                             |                 | 予約取消      | ▶ 予約内容変更       | - クリブ    | ▶ 予約受取順指        | 定          |        |       |            |
|          |                                             |                 | _         |                |          |                 |            |        |       |            |
|          |                                             |                 | パスワード・i   | 車終先・アドレス変更     | F        |                 |            |        |       |            |
|          |                                             |                 |           |                |          |                 |            |        |       |            |
| 2.       | 「予約内容変更」                                    | をクリ             | ックし       | ます             |          |                 |            |        |       |            |
| L        |                                             |                 | 1.プ       |                |          |                 |            |        | 上个    |            |
|          |                                             |                 |           |                |          |                 |            |        |       | · · ·      |
| <b>H</b> | 2 📋 👩 🔏                                     |                 |           |                |          |                 |            |        | · 🛱 👍 | 8 16:16    |
|          |                                             |                 |           |                |          |                 |            |        |       | 2018/06/07 |